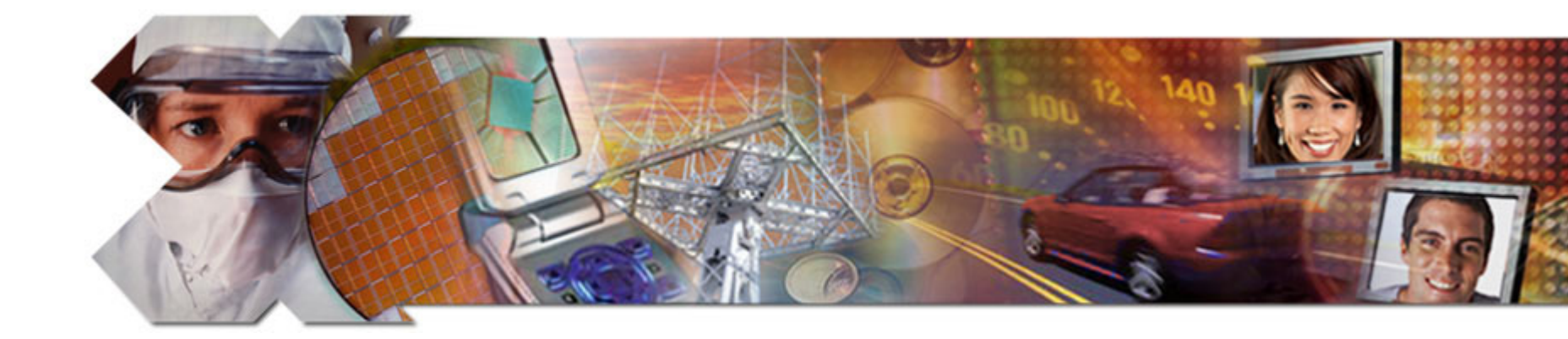

#### Linux CompactFlash Re-imaging Procedure

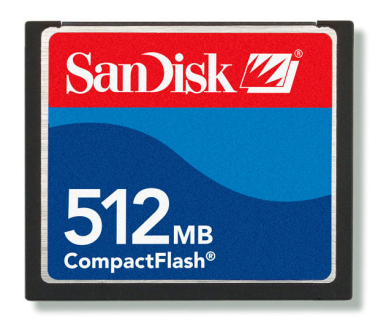

**April 2007** 

www.BDTIC.com/XILINX

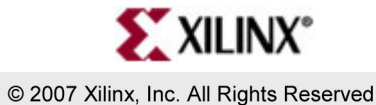

#### Overview

- Procedure
- Warnings
- Setup
- Checksum
- Determining the Drive Number
- Imaging the CompactFlash

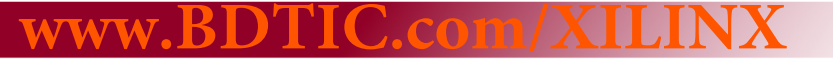

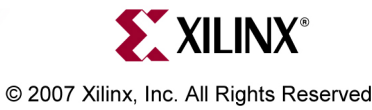

#### Procedure

- This procedure restores the 512 MB CompactFlash to as-shipped condition
- Can be used to install future updated CompactFlash disk images

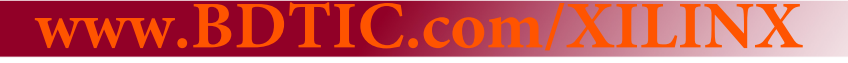

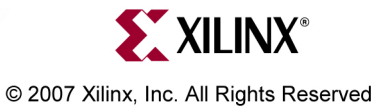

# Caution

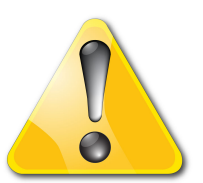

- This procedure will erase a hard drive
  - Make sure you are erasing the Compact Flash and *not* your PC's hard drive
  - Drive numbers mentioned in this procedure sometimes change when your PC reboots verify the drive number *each* time this procedure is used

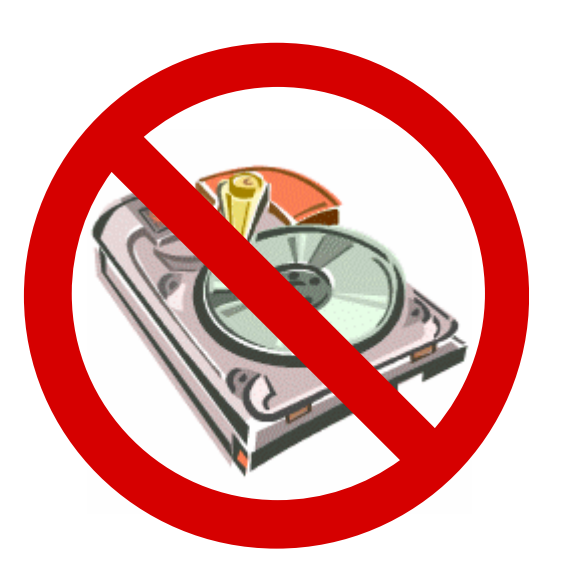

- These tools **do not check** to see if you are doing something wrong
- If you do not make a backup copy of the CompactFlash card you are imaging, you will lose all the data on the CompactFlash
- Xilinx cannot take responsibility for lost data or damaged hard drives

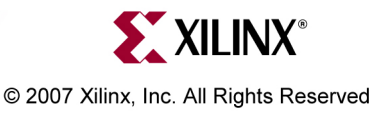

### **Equipment Overview**

- SanDisk<sup>®</sup> 512 MB CompactFlash<sup>™</sup>
  - Comes preloaded with hardware and software demonstration systems for ML410

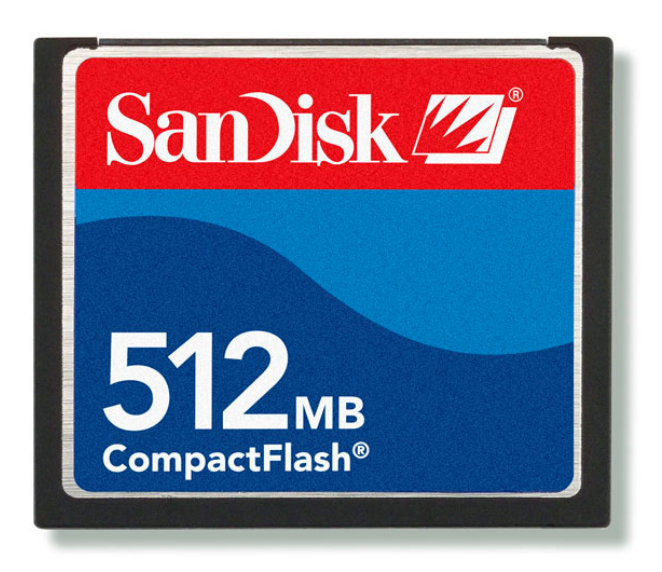

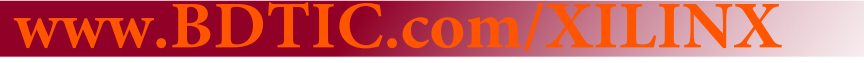

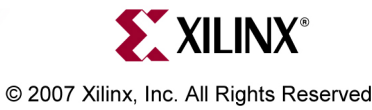

# **Equipment Overview**

- Any CompactFlash Programmer that attaches to your PC Some examples:
- SanDisk ImageMate®
  - Provides a USB interface for programming CompactFlash cards
  - See <u>www.sandisk.com</u> for more information
- SanDisk PC Card adapter
  - Used in a laptop PCMCIA slot to program CompactFlash cards

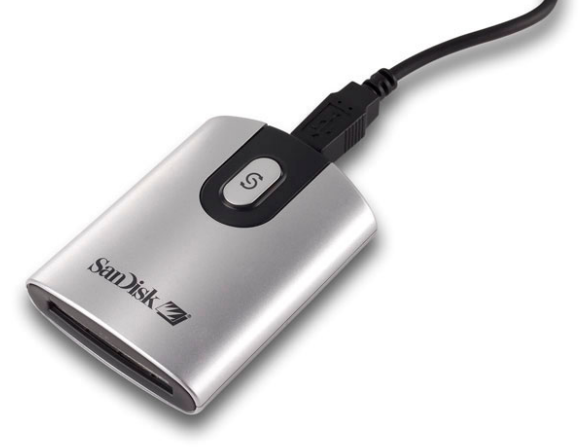

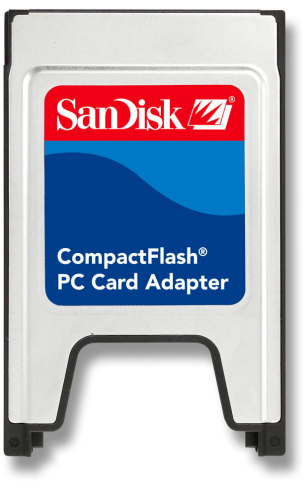

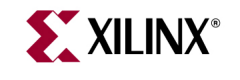

#### © 2007 Xilinx, Inc. All Rights Reserved

#### Files needed

٢

Sele

- Unzip these files to a temp directory (1)
  - 0570040r03.zip
  - cf\_image\_tools.zip
  - Optional xcsc.zip

| E <u>x</u> tract to:                                                                 | Eolders/drives: | Extract    |
|--------------------------------------------------------------------------------------|-----------------|------------|
| C:\tmp  Files  Selected files  All files  Files:  C Files:  Qverwrite existing files | →               |            |
| Skip older files                                                                     |                 | New Folder |

| 🗐 WinZip -              | 0570040rt   | 03.zip      |          |          |              | _ 🗆 ×     |         |    |  |
|-------------------------|-------------|-------------|----------|----------|--------------|-----------|---------|----|--|
| File Actions            | ; Options   | Help        |          |          |              |           |         |    |  |
| 🏷 🚱 📢                   | 0 🐼 😥       | 69 📰        | p.       |          |              |           |         |    |  |
| Name                    |             |             |          | Modified | l.           |           | 1       |    |  |
| 0570040                 | r03.img     |             |          | 6/14/20  | 06 10:17 /   | AM        |         |    |  |
| 2                       | WinZip - cl | _image_     | tools.z  | ip       |              |           |         | ×  |  |
| File                    | e Actions   | Options     | Help     |          |              |           |         |    |  |
| Selected 👸              | 0 🥸 🌒       | 🐼 🐼         | 69 🔢     | 1        |              |           |         |    |  |
| Na                      | ame         |             |          |          | Modified     |           |         |    |  |
|                         | umount.ex   | e)          |          |          | 1/12/200     | 4 2:31 PM |         |    |  |
|                         | dd.exe      |             |          |          | 1/12/200     | 4 2:31 PM |         |    |  |
|                         | mount.exe   |             |          |          | 1/12/200     | 4 2:31 PM |         |    |  |
| <u>×</u>   <sup>2</sup> | cygwin1.dll |             |          |          | 1/12/200     | 4 2:31 PM |         |    |  |
| Sele                    | ected 🗐 w   | 'inZip - xe | csc.zip  |          |              |           |         |    |  |
|                         | File        | Actions     | Options  | ; Help   |              |           |         |    |  |
|                         | 1           | 🤒 🥥         | <b>6</b> | 6        | 3 🎢          |           |         |    |  |
|                         | Nam         | e           |          |          |              | Modified  |         |    |  |
|                         | X           | csc.exe     |          |          |              | 12/27/20  | 02 9:59 | AM |  |
|                         | 🗍 🛄 r       | eadme.txt   |          |          |              | 12/26/20  | 02 9:15 | AM |  |
|                         | E lie       | tense.txt   |          |          |              | 12/26/20  | 02 1:40 | AM |  |
| 1                       | Select      | ed 0 files, | 0 bytes  | T        | otal 3 files | , 451KB   |         | 0  |  |
|                         |             |             |          |          |              |           |         |    |  |

© 2007 Xilinx, Inc. All Rights Reserved

#### Image Checksum

- Optional Run xcsc.exe on the image
  - These values (1) are for the 0570040r03.img

| 🗙 eXpress Cho              | eckSum Calculator v1.0.0 ( | (build 3 )                                               | 📉 eXpress C              | heckSum Calculator | v1.0.0 (build 3 )                  | _ 🗆 ×                          |
|----------------------------|----------------------------|----------------------------------------------------------|--------------------------|--------------------|------------------------------------|--------------------------------|
| Eile name<br>C:\tmp\057004 | 40r03.img                  | · ···                                                    | Eile name<br>C:\tmp\0570 | 0040r03.img        |                                    | <b>.</b>                       |
|                            |                            |                                                          | CRC32                    | 383FA5B5           | 987E4CE7099EB18                    | 1                              |
|                            |                            |                                                          | ✓ _<br>✓ SHA-1           | A51E97B9B41D7BEB2  | 81013EBF6ABB4C31264E6C1            |                                |
| Abort                      | Close                      | Copyright © 2002 Irnis Haliullin<br>http://www.irnis.net | <u>S</u> tart            | Close              | Copyright © 2002 li<br>http://www  | rnis Haliullin<br>vw.irnis.net |
| 20.5%                      | Calculating                | li                                                       |                          | Processed 512      | 8 bytes for 0:05, with average rai | te 90,114, /                   |

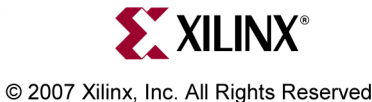

#### **Determining the Drive Number**

• Right click My Computer and select Manage (1)

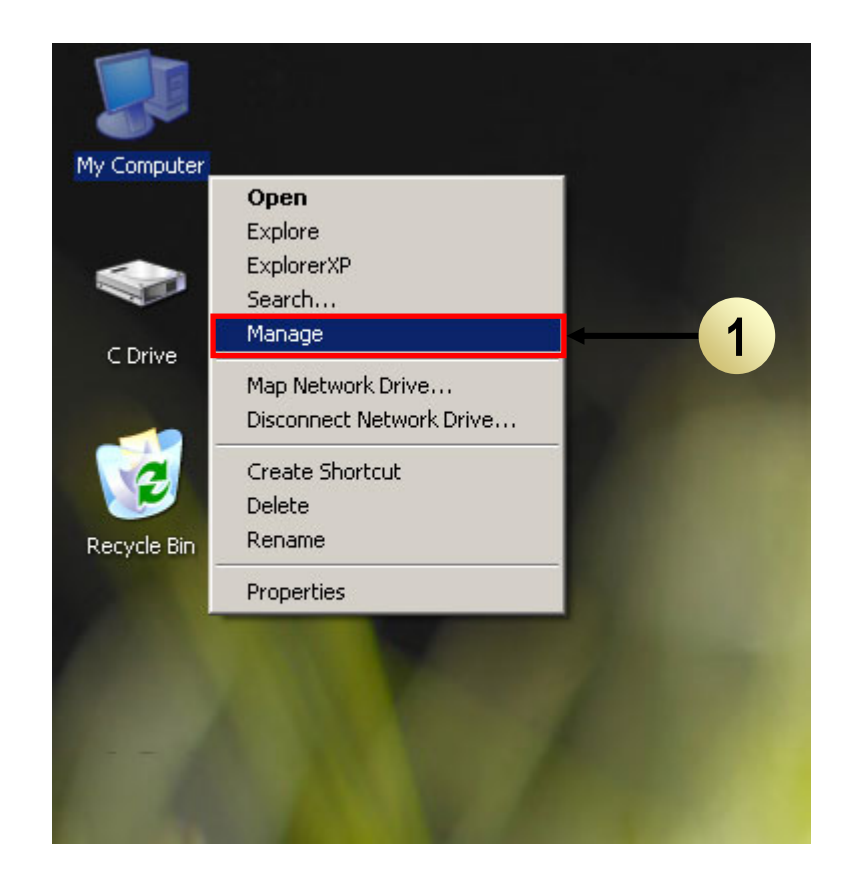

#### www.BDTIC.com/XILINX

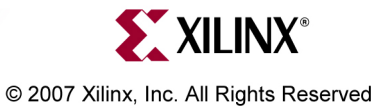

### **Determining the Drive Number**

- Select Storage -> Disk Management (1)
- In this case, the CompactFlash's Drive Number is "2" (2)
  - May have a different number on your system
  - This number may change after a reboot or hardware change, so always check
  - The partitioning (3) may look different (two instead of one)

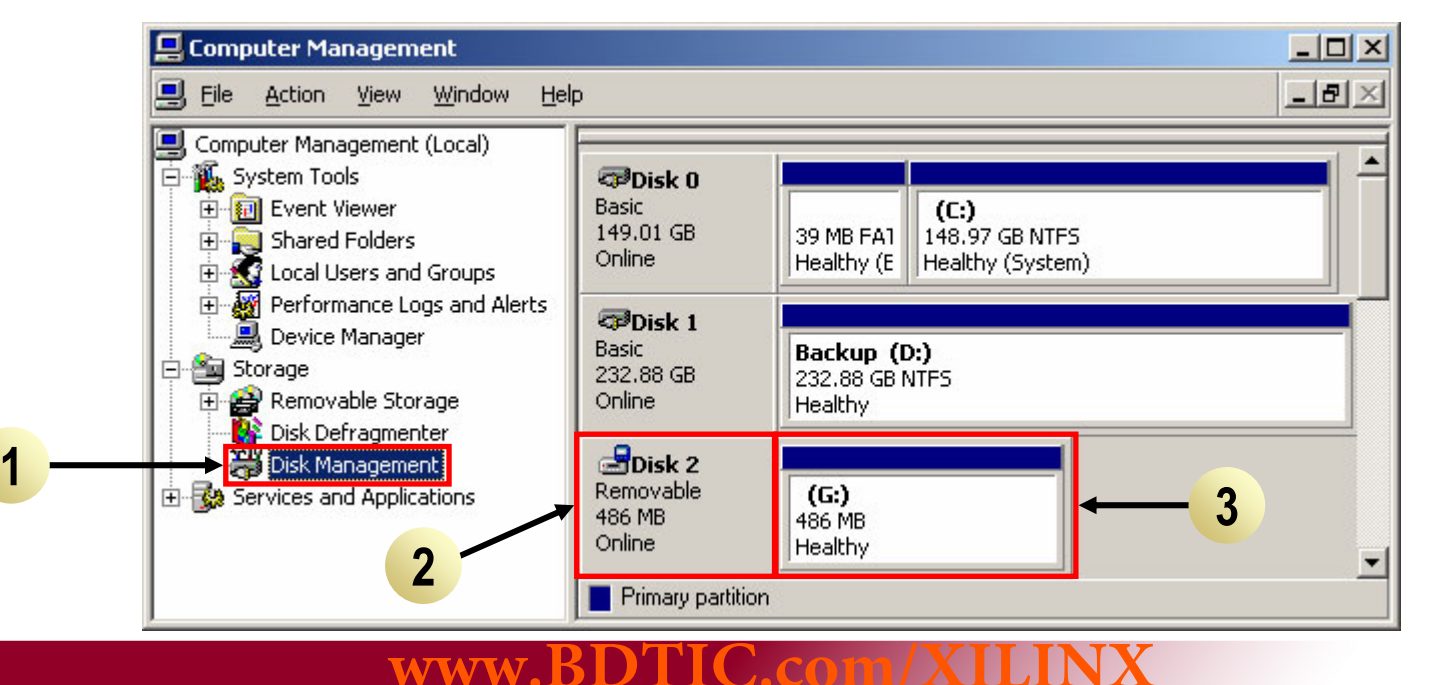

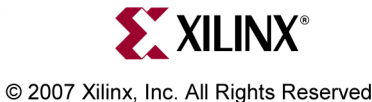

## **Determining the Drive Number**

• The Drive number for the CompactFlash can vary from PC to PC

- The Drive number in this case is "0"

| 📙 Computer Management                                                                                                    |                                                                                                    |                                                                                               |                                                             |                     |                                                            |                                                     |  |  |  |
|----------------------------------------------------------------------------------------------------|----------------------------------------------------------------------------------------------------|-----------------------------------------------------------------------------------------------|-------------------------------------------------------------|---------------------|------------------------------------------------------------|-----------------------------------------------------|--|--|--|
|                                                                                                    |                                                                                                    |                                                                                               |                                                             |                     |                                                            |                                                     |  |  |  |
| Tree                                                                                                    | Volume                                                                                                    | Layout                                                                                        | Туре                                                        | File System         | Status                                                     | Capacity                                            |  |  |  |
| Tree Computer Management (Local)  System Tools  System Tools  System Information  Performance Logs and Alerts  Shared Folders  Device Manager  Local Users and Groups  Storage  Disk Management | (C:)<br>(D:)<br>(E:)<br>(E:)<br><b>1</b><br><b>2</b><br>(E:)<br><b>1</b><br><b>1</b><br><b>1</b><br><b>1</b><br><b>1</b><br><b>1</b><br><b>1</b><br><b>1</b><br><b>1</b><br><b>1</b>                                                                                                    | Partition<br>Partition<br>Partition<br>Partition<br>Partition<br>(E:)<br>96 MB FAT<br>Healthy | Basic<br>Basic<br>Basic<br>Basic<br>Basic<br>Basic<br>Basic | NTFS<br>NTFS<br>FAT | Healthy<br>Healthy (System)<br>Healthy (Active)<br>Healthy | Capacity<br>393 MB<br>18.62 GB<br>37.25 GB<br>95 MB |  |  |  |
| <ul> <li>→ Logical Drives</li> <li>→ A Removable Storage</li> <li>→ S Services and Applications</li> </ul>                                                                                      | Contraction Contraction Contractic Contractic Con | (C:)<br>18.62 GB NTFS<br>Healthy (System)                                                     |                                                             |                     |                                                            |                                                     |  |  |  |
|                                                                                                    | 37.25 GB<br>Online<br>Primary Partition                                                                                                    | 37.25 GB NTFS<br>Healthy (Active)                                                             |                                                             |                     |                                                            |                                                     |  |  |  |
|                                                                                                    |                                                                                                    |                                                                                               |                                                             |                     |                                                            |                                                     |  |  |  |

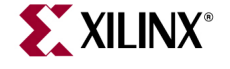

#### Mount the CompactFlash

- Start a windows command shell
- CD to the temp directory (1)
- Mount the CompactFlash card (2)

#### mount -b -s -f //./PHYSICALDRIVEx /dev/hd0x

- Replace the x's with the CompactFlash's drive number

|     | 🖾 Command Prompt                                                                   |   |
|-----|------------------------------------------------------------------------------------|---|
|     | Microsoft Windows XP [Version 5.1.2600]<br>(C) Copyright 1985-2001 Microsoft Corp. |   |
| 1 — | →C:\>cd tmp                                                                        |   |
|     | C:\tmp]mount -b -s -f //./PHYSICALDRIVE2 /dev/hd02 - 2                             |   |
|     | C:\tmp>                                                                            |   |
|     |                                                                                    |   |
|     |                                                                                    |   |
|     |                                                                                    |   |
|     |                                                                                    |   |
|     |                                                                                    |   |
|     |                                                                                    |   |
|     |                                                                                    |   |
|     |                                                                                    |   |
|     |                                                                                    |   |
|     | AND AND ROTIC COMMANDER                                                            | • |

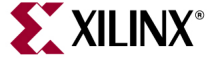

### Image the CompactFlash

- Write the disk image to the CompactFlash card (1) dd bs=256 if=0570040r03.img of=/dev/hd0x
  - Replace the x with the CompactFlash's drive number
- This process can take up to 30 minutes

2

- When finished it will list the records in and out (2)

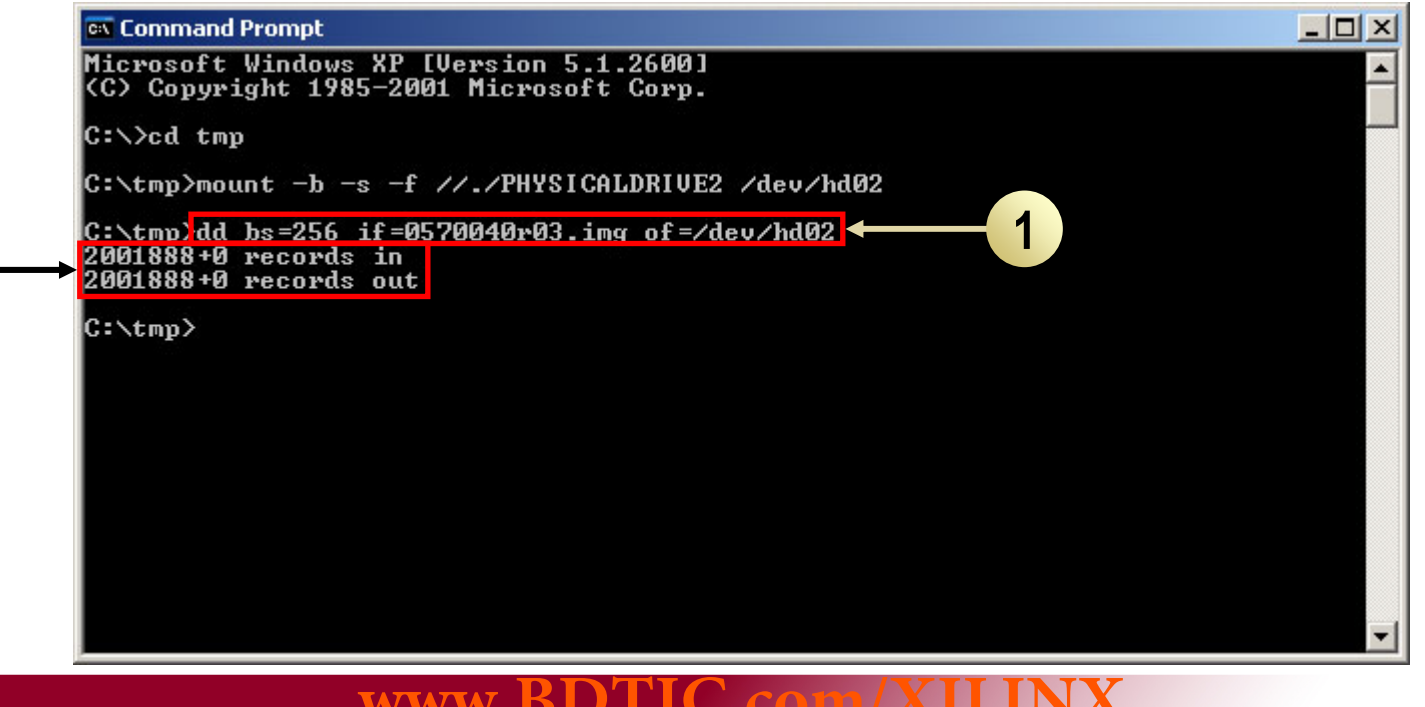

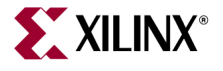

### **Unmount the CompactFlash**

- Unmount the CompactFlash card (1) umount -s /dev/hd0x
  - Replace the x with the CompactFlash's drive number

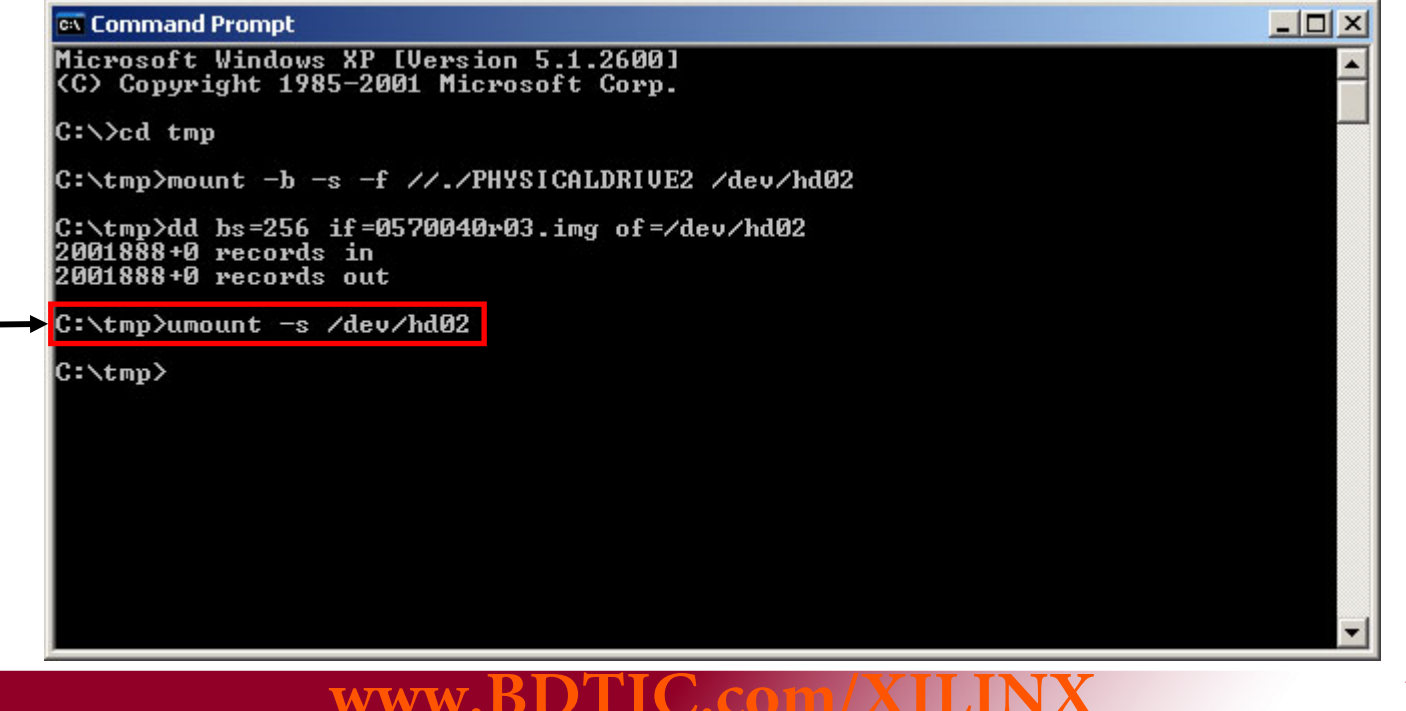

#### **Drive Contents**

- The CompactFlash should look like this after Imaging (1)
  - Note: You may have to eject and reinsert the CompactFlash to see this
  - Review "<u>Remove the CompactFlash</u>" slide before ejecting the disk
- The Disk Properties will show 95 MB space on the disk (2)

| <b>∞</b> G:\                                      |                               | _ 🗆 ×    |
|---------------------------------------------------|-------------------------------|----------|
| <u>File E</u> dit <u>V</u> iew F <u>av</u> orites | <u>T</u> ools <u>H</u> elp    | <b>1</b> |
| 🔇 Back 🝷 🕥 🖌 🍠 🔎 Se                               | earch 🌔 Folders 🛛 🎼 🌛 🗙 🍤 🛄 🖬 |          |
| Address 🖙 G:\                                     | <b>•</b>                      | 🔁 Go     |
| Name 🔺                                            | Size                          |          |
| XILINX                                            |                               |          |
| 🗐 ml410_readme.txt                                | 12 KB                         |          |
| 🖬 vxworks                                         | 1,864 KB                      |          |
| 👼 xilinx.sys                                      | 1 KB                          |          |
| 4 objects                                         | 1.83 MB 🛛 😏 My Computer       | 1.       |

| emovable Disk (G:) P                                                                                                    | movable Disk (G:) Properties            |         |  |  |  |  |  |  |
|----------------------------------------------------------------------------------------------------|-----------------------------------------|---------|--|--|--|--|--|--|
| General AutoPlay To                                                                                                    | ieneral AutoPlay Tools Hardware Sharing |         |  |  |  |  |  |  |
| Image: Contract of the second second seco |                                         |         |  |  |  |  |  |  |
| Type: Remov                                                                                                    | vable Disk                              |         |  |  |  |  |  |  |
| File system: FAT                                                                                                    |                                         |         |  |  |  |  |  |  |
| 📕 Used space:                                                                                                    | 39,262,208 bytes                        | 37.4 MB |  |  |  |  |  |  |
| Free space:                                                                                                    | 61,128,704 bytes                        | 58.2 MB |  |  |  |  |  |  |
| Capacity: 100,390,912 bytes 95.7 MB                                                                                                    |                                         |         |  |  |  |  |  |  |
| 2                                                                                                    | 2<br>Drive G                            |         |  |  |  |  |  |  |
|                                                                                                    |                                         |         |  |  |  |  |  |  |
|                                                                                                    | - OK   O                                | 2 1     |  |  |  |  |  |  |

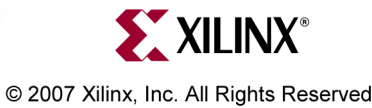

#### **Drive Partitions**

- After imaging, two partitions will appear on the CompactFlash (1)
  - The second (393 MB) is the Linux partition
  - Windows doesn't know about the Linux file system (2)

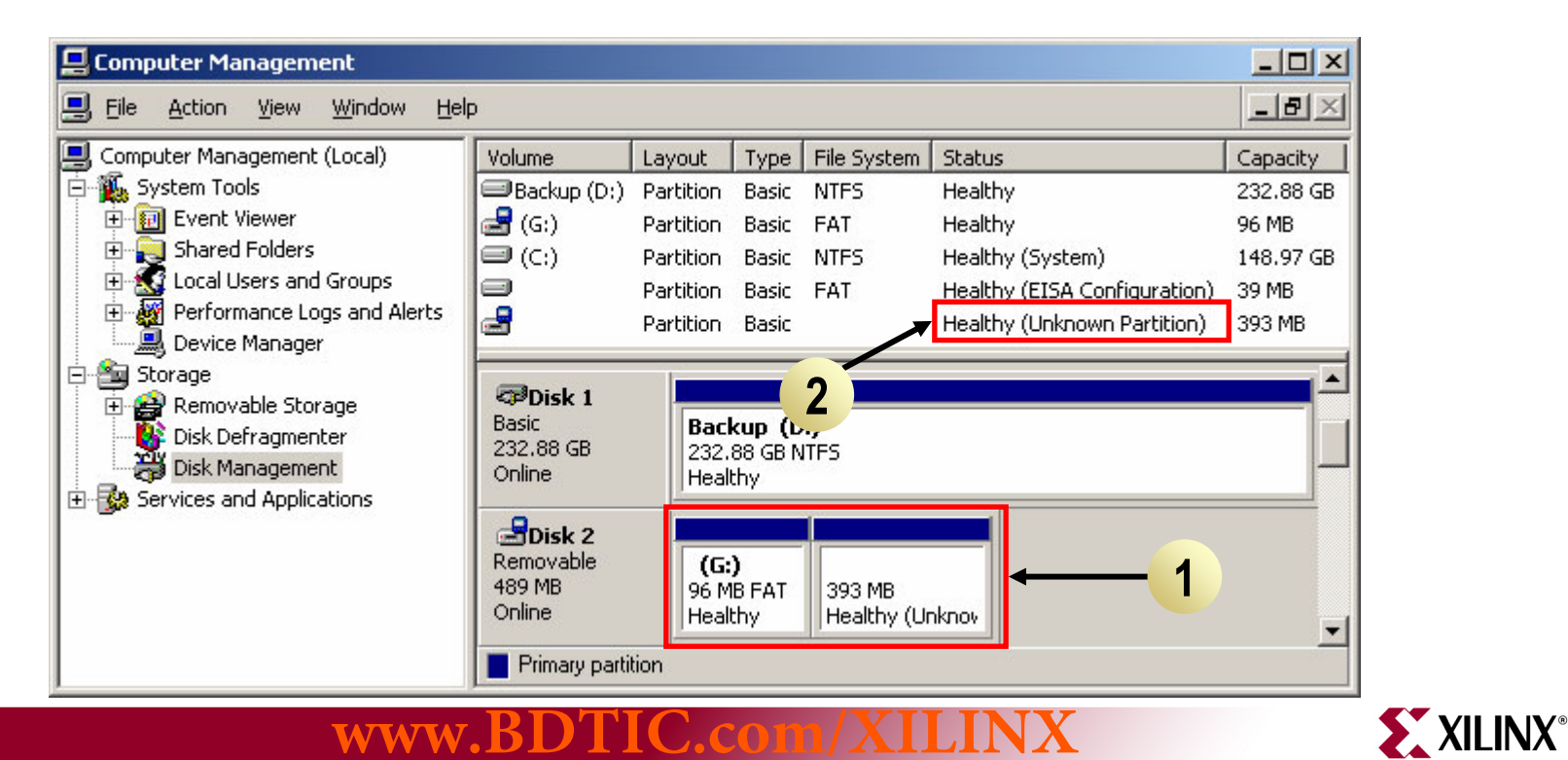

### **Remove the CompactFlash**

- To insure data integrity, always Eject the Compact Flash prior to removing it from the adapter
- Right-click on the CompactFlash Drive and select Eject (1)
- Remove the Compact Flash card

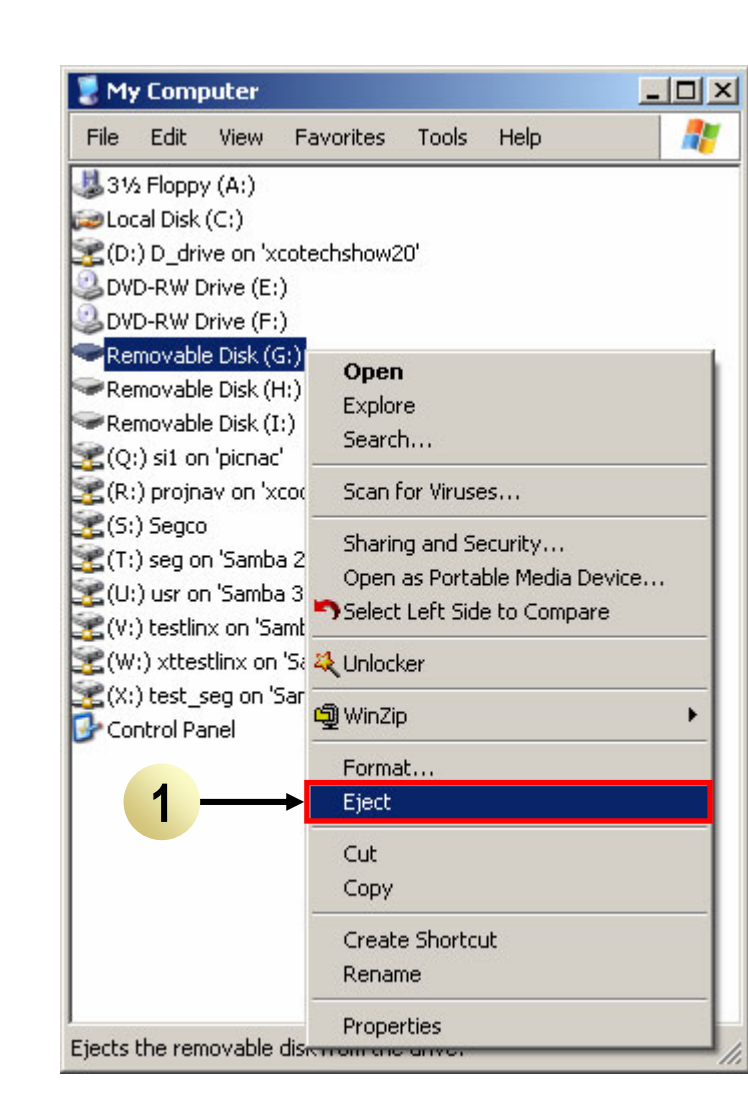

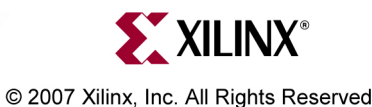

### **Remove the CompactFlash**

- When using a PC Card Adapter, the card must be properly stopped before the it is removed from your PC
  - Click on the Unplug or Eject Hardware icon in your system tray (1)
  - Stop the PCMCIA controller (2)

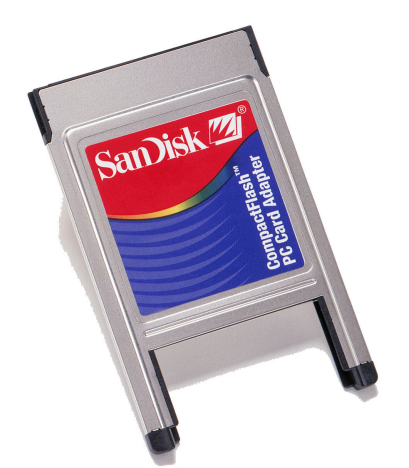

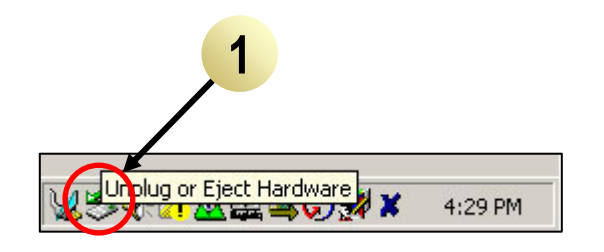

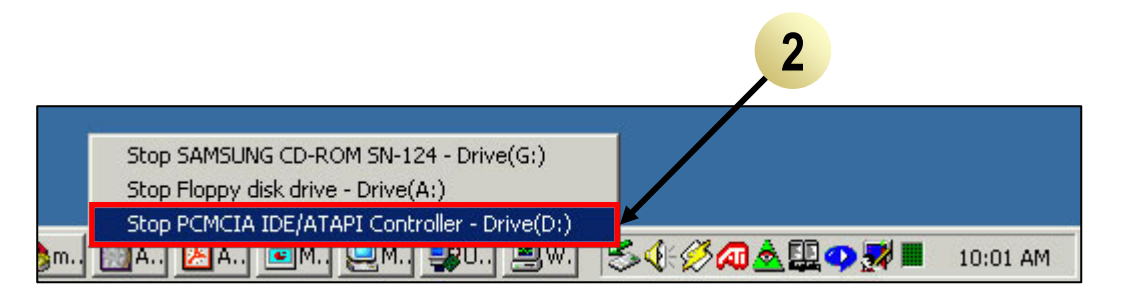

#### www.BDTIC.com/XILINX

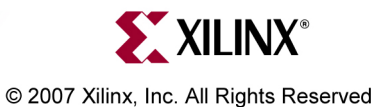

#### **CompactFlash IDs**

Disk 0 Properties

Disk:

Type:

Disk 0

Online

Removable

General

Status:

- Use a PC Card Adapter
- Right click on the CF disk and select Properties (1)
- This disk is a SDCFB-512 (2)

|                                 |              |                 |               |             | Lapacity:            | 489 MB                            |
|---------------------------------|--------------|-----------------|---------------|-------------|----------------------|-----------------------------------|
|                                 |              |                 |               |             | Unallocated Space:   | 0 MB                              |
| 📙 Computer Management           |              |                 |               |             | р. : т               |                                   |
| Action View                     | 1 🕄 🔤 🛛      | <b>1</b>        |               |             | Device Type:         | IDE (Port:u, Target ID: u, LUN:u) |
| True I                          |              | -               | 1-            |             | Hardware Vendor:     | SanDisk SDCFB-512                 |
| Tree                            | Volume       | Layout          | Туре          | File System | Adapter Name:        | PCMCIA IDE /ATAPI Controller      |
| 🖳 Computer Management (Local)   |              | Partition       | Basic         |             | · ·                  |                                   |
| 🗍 🕵 System Tools                | 🖃 (C:)       | Partition       | Basic         | NTFS        | Volumes contained or | a this disk:                      |
| Event Viewer                    | 💷 (D:)       | Partition       | Basic         | NTFS        |                      | rails disk.                       |
| 🗄 📆 System Information          | (E:)         | Partition       | Basic         | FAT         | Volume               | Capacity                          |
| 🗄 🐺 Performance Logs and Alerts |              |                 | 1             |             |                      | 393 MB                            |
| 🗄 👰 Shared Folders              |              |                 |               |             | (E:)                 | 95 MB                             |
| 🖳 🧾 Device Manager              | BDisk 0      |                 |               |             |                      |                                   |
| 🗄 🚮 Local Users and Groups      | Removable    | Change Drive Le | tter and Path |             | ,                    |                                   |
| 🗄 🚈 Storage 📃                   | 489 MB       | Eiect           |               |             |                      | Properties                        |
|                                 | Online       |                 |               |             |                      |                                   |
| 📲 🚱 Disk Defragmenter           | Din          | Properties      |               | <b>←</b> 1  | Γ                    | OK Cancel Apply                   |
| Logical Drives                  | Filmary Part | Help            |               |             |                      |                                   |
|                                 |              | Holp            |               | 1           |                      |                                   |
|                                 |              |                 |               |             |                      |                                   |

? ×

### **Available Documentation**

- Platform Studio Documentation
  - Embedded Development Kit (EDK) Resources
     <u>http://www.xilinx.com/ise/embedded\_design\_prod/platform\_studio.htm</u>
- ML410
  - ML410 User's Guide

http://www.xilinx.com/bvdocs/userguides/ug085.pdf

ML410 Overview

http://www.xilinx.com/ml410

- ML410 Schematics

http://www.xilinx.com/products/boards/ml410/docs/ml410\_revE.pdf

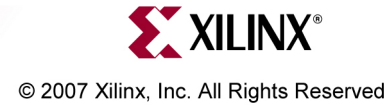